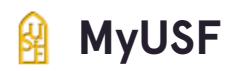

# Click "Log In to MyUSF"

| ⊘ You've been logged out.                                                                                                    |  |
|----------------------------------------------------------------------------------------------------|--|
| <b>The University of St. Francis</b><br>Welcome to <i>MyUSF</i> , the student and employee portal of the University of St.<br>Francis, with access to class schedules, Canvas online courses, timesheet & payroll, administrative system access, and more. |  |
| Log In to MyUSF                                                                                                    |  |
| Looking for something else?<br>USF's homepage                                                                                                    |  |
| Tech Support                                                                                                    |  |
|                                                                                                    |  |

Created with Tango

# Enter your MyUSF username.

| STFRANCIS           |  |
|---------------------|--|
| Sign in to continue |  |
|                     |  |
| Password            |  |
| Log In              |  |
|                     |  |
|                     |  |

## STEP 3

## Enter your MyUSF password.

| Sign in to continue   |  |
|-----------------------|--|
|                       |  |
| <br>•••••             |  |
| Log In                |  |
|                       |  |
| Forgot your Password? |  |

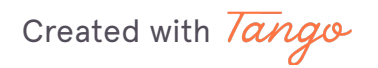

# Click "Log In"

| Sign in to continue                    |  |
|----------------------------------------|--|
| ••••••                                 |  |
| Log In                                 |  |
| Forgot your Password?<br>What is this? |  |

#### STEP 5

# Click the dropdown arrow to the right of your name.

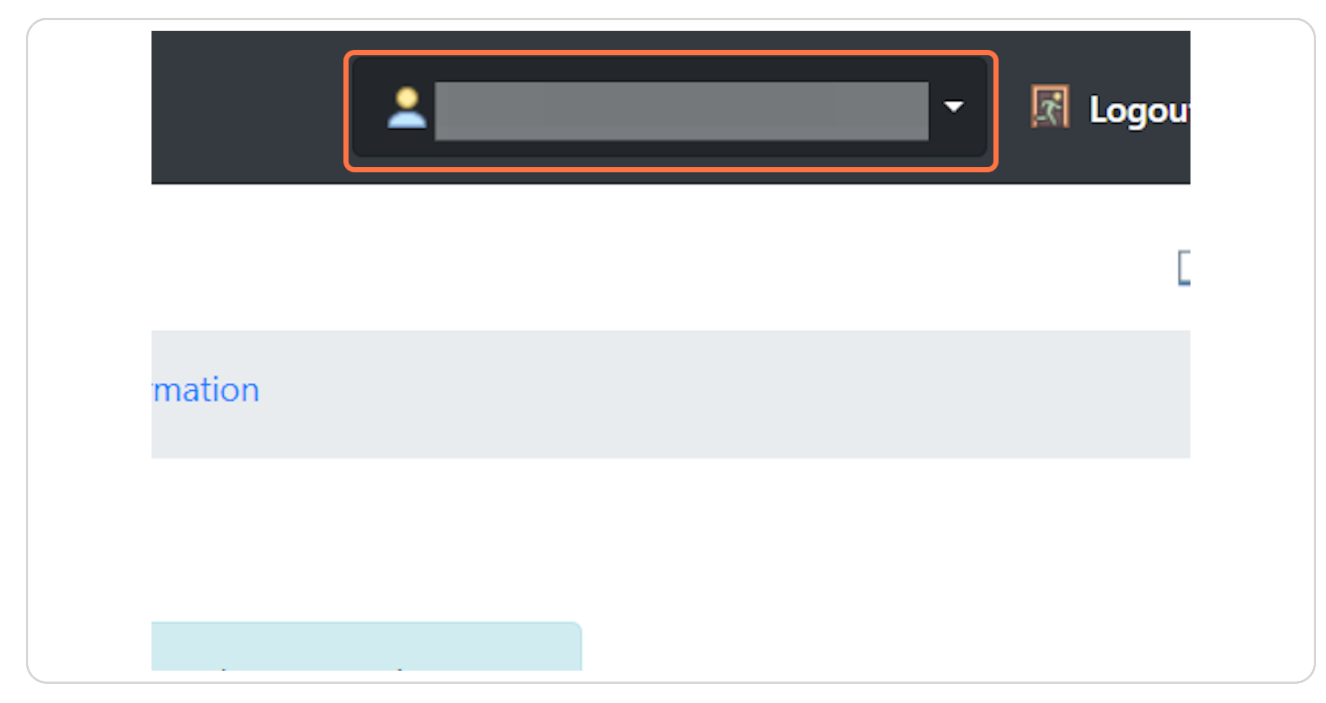

Created with Tango

# Click "Password"

| <b>.</b>          | - R Logout |
|-------------------|------------|
| 🔎 Password        |            |
| Privacy Settings  |            |
| Му Віо            | Enter      |
| My Pictures       |            |
| 🔳 My Contact Info |            |
|                   |            |

#### STEP 7

# Enter your current MyUSF password. (Note: If your password was reset by IT, this is the temporary password you were given.)

| annot contain your username |  |
|-----------------------------|--|
| ord Information             |  |
| Username                    |  |
| Current Password*           |  |
| New Password*               |  |
| Retype new Password*        |  |

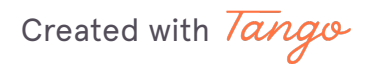

Enter the new password you have chosen. Note: Your new password (1) must be at least 12 characters, (2) cannot be one that you have used previously, and (3) cannot contain your username.

| Username             |        |
|----------------------|--------|
| Current Password*    | •••••• |
| New Password*        |        |
| Retype new Password* |        |
|                      | Save   |

#### STEP 9

## Re-enter your new password.

| Current Password*    | ••••• |
|----------------------|-------|
| New Password*        | ••••• |
| Retype new Password* |       |
|                      | Save  |
|                      |       |

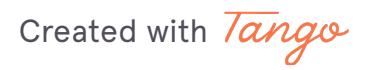

## Click "Save"

| New Password*        | ••••• |
|----------------------|-------|
| Retype new Password* |       |
|                      | Save  |
|                      |       |

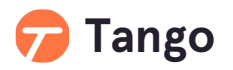

0 Steps 🖸

Created with Tango